| 系統管理需要,勿刪                                                                                               |        |              |              |       |  |  |  |  |  |
|----------------------------------------------------------------------------------------------------|--------|--------------|--------------|-------|--|--|--|--|--|
| $\uparrow$                                                                                              |        |              |              |       |  |  |  |  |  |
| 🌼 歡迎使用國際蘭馨交流協會 中華民國總會管理系統                                                                               |        | 1            | 🍞 網站首頁       | 🔇 登出  |  |  |  |  |  |
| ● 拖曳排序         會員         ¥組 資料表::所有列表         搜尋:         送出         ::新增資料表::全部列表::使用中資料表列表::不使用資料表列表 |        |              |              |       |  |  |  |  |  |
| 群組名稱(↑↓)                                                                                                | 排序(↑↓) | 使用設定<br>(↑↓) | 建立者(↑↓)      | 修改/刪除 |  |  |  |  |  |
| 正式會員                                                                                                    | -2     | 🗸 使用中        | 系統管理員        |       |  |  |  |  |  |
| 前台註冊會員及遊客                                                                                               | -1     | 🗸 使用中        | 系統管理員        |       |  |  |  |  |  |
| 桃園總會會員                                                                                                  | 100    | 🗸 使用中        | 桃園市會         | 修改/刪除 |  |  |  |  |  |
| 活動管理成員                                                                                                  | 100    | 🗸 使用中        | 系統管理員        | 修改/刪除 |  |  |  |  |  |
| 前台註冊會員及遊客                                                                                               | 100    | 🗸 使用中        | 彰化縣花之鄉<br>會  | 修改/刪除 |  |  |  |  |  |
| 前台註冊會員及遊客                                                                                               | 100    | ✔ 使用中        | 新北市日日德<br>分會 | 修改/刪除 |  |  |  |  |  |
| 新北市日日德分會正式會員                                                                                            | 100    | ✔ 使用中        | 新北市日日德<br>分會 | 修改/刪除 |  |  |  |  |  |
| 前台註冊會員及遊客                                                                                               | 100    | 🗸 使用中        | 桃園市會         | 修改/刪除 |  |  |  |  |  |
| 桃園市會正式會員                                                                                                | 100    | 🗸 使用中        | 桃園市會         | 修改/刪除 |  |  |  |  |  |
| 前台註冊會員及遊客                                                                                               | 100    | 🗸 使用中        | 台東縣東台灣<br>會  | 修改/刪除 |  |  |  |  |  |
| 正式會員                                                                                                    | 100    | ✔ 使用中        | 台東縣東台灣<br>會  | 修改/刪除 |  |  |  |  |  |
| 前台註冊會員及遊客                                                                                               | 100    | ✔ 使用中        | 台北市女人幫<br>會  | 修改/删除 |  |  |  |  |  |
| 台北市女人幫群組                                                                                                | 100    | ✔ 使用中        | 台北市女人幫<br>會  | 修改/刪除 |  |  |  |  |  |
| 前台註冊會員及遊客                                                                                               | 100    | ✔ 使用中        | 新竹縣竹北市<br>會  | 修改/刪除 |  |  |  |  |  |
| 正式會員                                                                                                    | 100    | ✔ 使用中        | 新竹縣竹北市<br>會  | 修改/刪除 |  |  |  |  |  |

總共筆數:85 目前頁數:1/6 指定頁數:第1頁 🕶 下一頁 > 最後頁 >>

通知各分會做3件事:

1.刪除「前台註冊會員及遊客」

2.「正式會員」需修改建置,例如「台東縣東台灣會正式會員」

3.會員群組重選

| 合東縣東台灣會    | 🔅 歡迎使用國際蘭馨交流協會中華民國總會管理系統                        |            | 網站首頁         | 🚱 登出  |
|------------|-------------------------------------------------|------------|--------------|-------|
| 分習         | ◆ 拖曳排序 會員群組 資料表::所有列表 搜尋: 送出::新增資料表::全部列表::使用中資 | 資料表列表 ::不使 | :用資料表列表      |       |
| 内容管理       | 群組名稱(↑↓)                                        | 排序(↑↓)     | 使用設定<br>(↑↓) | 修改/刪除 |
| 會員管理       | 前台註冊會員及遊客                                       | 100        | ✔ 使用中        | 修改/刪除 |
| └ 會員群組 管理  | 台東縣東台灣會正式會員                                     | 100        | 🗾 使用中        | 修改/刪除 |
| L 分會列表     | 總共簞數:2 目前頁數:1/1 指定頁數: 第1頁 🖌                     |            |              |       |
| 「留貝代表 管理   |                                                 |            |              |       |
|            | © 2015 Uhome All Rights Reserved.               |            |              |       |
|            | ▲Ⅲ收「兰八社Ⅲ合巳刀游库                                   |            |              |       |
| 自訂表單管理<br> | 1. 删际 ' 刖 台 註 冊 曾 貝 反 姬 各 」                     |            |              |       |
| 系統工作       | <b>2.</b> 將「正式會員」修改,建置為,例如「台東縣東台灣會正             | 式會員        | ≓_           |       |
| Ġ :: 登出系統  |                                                 |            |              |       |
|            |                                                 |            |              |       |
|            |                                                 |            | Close 關      | 問     |
|            | 会。會員群組資料表::修改會員群組資料表                            |            |              |       |
|            |                                                 |            |              |       |
|            |                                                 |            |              |       |
|            |                                                 |            |              |       |
|            | ※輸入框 二 為必填欄位                                    |            |              |       |
|            | 群組名稱: 台東縣東台灣會正式會員                               |            |              |       |
|            | 排序: 100                                         |            |              |       |
|            | *使用設定: ●使用中 ○ 不使用                               |            |              |       |
|            |                                                 |            |              |       |
|            |                                                 |            |              |       |
|            |                                                 |            |              |       |
|            |                                                 |            |              |       |
|            |                                                 |            |              |       |
|            |                                                 |            |              |       |
|            |                                                 |            |              |       |

🤮 台東縣東台灣會 分會

└ 會員群組 管理 <sup>L</sup>分會列表 L 會員代表 管理 活動及活動推播管理 活動花絮管理 自訂表單管理 系統工作

😋 :: 登出系統

內容管理 會員管理

## 🔅 歡迎使用國際蘭馨交流協會中華民國總會管理系統

| 通 拖曳排序 用戶代表管理 資料表::所有列表 |        |            |             | 搜尋:      |        | 送出         | ]:新增資料表::全部列表::使用中資料表列表::不使用資料表列表:: 匯出為Excel格式<br>已啟用:4 未啟用:3 |      |        |              |       |  |
|-------------------------|--------|------------|-------------|----------|--------|------------|---------------------------------------------------------------|------|--------|--------------|-------|--|
| 所屬分會(↑↓)                | 會籍編號   | 用戶所屬群組(↑↓) | 用戶帳號(↑↓)    | 用戶密碼(↑↓) | 姓名(↑↓) | 行動電話(↑↓)   | 會員代表狀態                                                        | 事件紀錄 | 排序(↑↓) | 使用設定<br>(↑↓) | 修改/刪除 |  |
| 台東縣東台灣會                 | 480102 | 正式會員,正式會員  | 0953-577413 | 00000    | 張雪芬    | 0953577413 | 會員(一年)                                                        | 0    | 100    | ✔ 使用中        | 修改/刪除 |  |
| 台東縣東台灣會                 | 288861 | 正式會員       | 0932-662490 | 00000    | 楊珍琪    | 0932662490 | 會員(一年)                                                        | 0    | 16517  | 🖌 使用中        | 修改/刪除 |  |
| 台東縣東台灣會                 | 433081 | 正式會員       | 0933-626699 | 00000    | 黃秋菊    | 0933626699 | 會員(一年)                                                        | 0    | 16518  | 🗸 使用中        | 修改/刪除 |  |
| 台東縣東台灣會                 | 277876 | 正式會員       | 0937-579268 | 00000    | 陳婴娥    | 0937579268 | 會員(一年)                                                        | 0    | 16519  | 🖌 使用中        | 修改/刪除 |  |
| 台東縣東台灣會                 | 454184 | 正式會員       | 0955-358805 | 00000    | 李郁騏    | 0955358805 | 會員(一年)                                                        | 0    | 16520  | 🖌 使用中        | 修改/刪除 |  |
| 台東縣東台灣會                 | 454185 | 正式會員       | 0933-693347 | 00000    | 李台鳳    | 0933693347 | 會員(一年)                                                        | 0    | 16521  | 🖌 使用中        | 修改/刪除 |  |
| 台東縣東台灣會                 | 298943 | 正式會員       | 0920-650943 | 00000    | 吳桂芳    | 0920650943 | 會員(一年)                                                        | 0    | 16522  | 🗸 使用中        | 修改/刪除 |  |
| 台東縣東台灣會                 | 433015 | 正式會員       | 0939-224406 | 00000    | 房秀淇    | 0939224406 | 會員(一年)                                                        | 0    | 16523  | 🖌 使用中        | 修改/刪除 |  |
| 台東縣東台灣會                 | 433013 | 正式會員       | 0933-625975 | 00000    | 頼淑惠    | 0933625975 | 會員(一年)                                                        | 0    | 16524  | 🖌 使用中        | 修改/刪除 |  |
| 台東縣東台灣會                 | 459061 | 正式會員       | 0955-084162 | 00000    | 趙蓮英    | 0955084162 | 會員(一年)                                                        | 0    | 16525  | 🖌 使用中        | 修改/刪除 |  |
| 台東縣東台灣會                 | 433083 | 正式會員,正式會員  | 0932663725  | 00000    | 盧儒嫻    | 0967285778 | 會員(一年)                                                        | 0    | 16526  | 🖌 使用中        | 修改/刪除 |  |
| 台東縣東台灣會                 | 495323 | 正式會員,正式會員  | 0975328301  | 00000    | 田培真    | 0975328301 | 會員(一年)                                                        | 0    | 16528  | 🖌 使用中        | 修改/刪除 |  |
| 台東縣東台灣會                 | 479990 | 正式會員       | 0928-705304 | 00000    | 張玉玲    | 0928705304 | 會員(一年)                                                        | 0    | 16529  | ✔ 使用中        | 修改/刪除 |  |
| 台東縣東台灣會                 | 479991 | 正式會員       | 0919-759745 | 00000    | 施秀靜    | 0919759745 | 會員(一年)                                                        | 0    | 16530  | 🗸 使用中        | 修改/刪除 |  |
| 台東縣東台灣會                 | 479994 | 正式會員       | 0988-201176 | 00000    | 張秀玲    | 0988201176 | 會員(一年)                                                        | 0    | 16533  | ✔ 使用中        | 修改/刪除 |  |

總共筆數:37 目前頁數:1/3 指定頁數: 第1頁 ✔ 下一頁 > 最後頁 >>

| 🏠 網站首頁 | 🔇 登出 |

## 3.會員代表管理→修改

💮 歡迎使用國際蘭馨交流協會中華民國總會管理系統

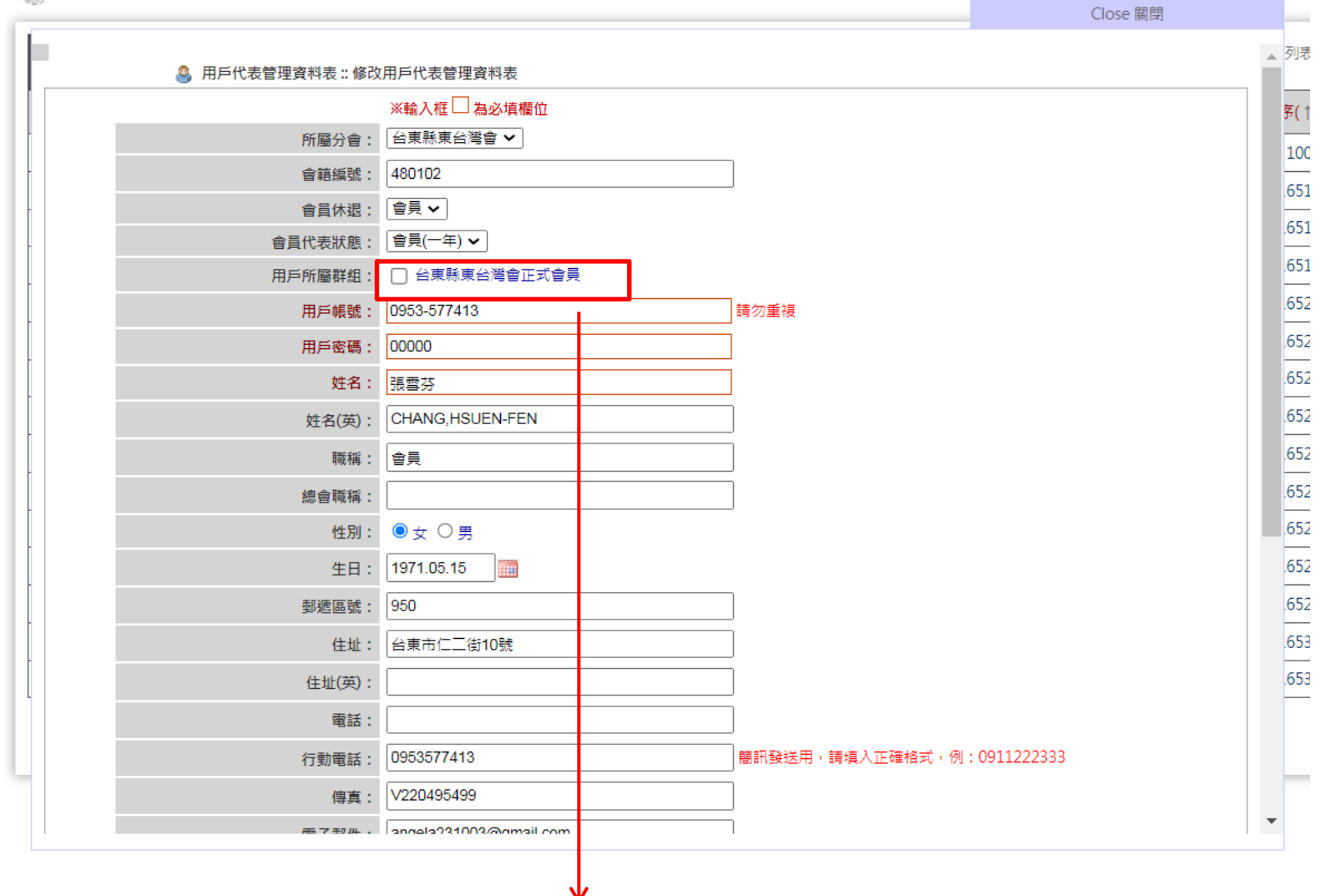

4.重新勾選群組,送出即可

| 🧋 歡迎 使 用 國 際 蘭 馨 交 流 協 會 中 華 民 國 總 會 管 理 系 統   |        |         |            |             |                        |        |             |        |      | 😋 登出                                                    |              |             |       |  |
|------------------------------------------------|--------|---------|------------|-------------|------------------------|--------|-------------|--------|------|---------------------------------------------------------|--------------|-------------|-------|--|
| • 拖曳排序 用戶代表管理 資料表::所有列表                        |        |         |            |             | 授尋: 張雪芬 送出 ::新增資料表 ::全 |        |             |        |      | 全部列表 ::使用中資料表列表 ::不使用資料表列表 :: 匯出為Excel格式<br>已愈用:1 未愈用:1 |              |             |       |  |
| 所屬分會(↑↓)                                       | 會籍編號   | 用戶所     | 屬群組(↑↓)    | 用戶帳號(↑↓)    | 用戶密碼(↑↓)               | 姓名(↑↓) | 行動電話(↑↓)    | 會員代表狀態 | 事件紀錄 | 排序(↑↓)                                                  | 使用設定<br>(↑↓) | 建立者(↑↓)     | 修改/刪除 |  |
| 台東縣東台灣會                                        | 480102 | 台東縣東台灣會 | 會正式會員,正式會員 | 0953-577413 | 00000                  | 張雪芬    | 0953577413  | 會員(一年) | 0    | 100                                                     | ✔ 使用中        | 台東縣東台灣<br>會 | 修改/刪除 |  |
| 台東縣東台灣會                                        | 480102 | 止丸曾具,   | 弗Z4旭汀曾曾長   | 0953-577413 | a782069                | 張雪芬    | 0953-577413 | 會員(一年) | 0    | 16410                                                   | 🗙 不使用        | 系統管理員       | 修改/刪除 |  |
| 總共筆數:2 目前頁數:1/1  指定頁數: 第1頁 ✔                   |        |         |            |             |                        |        |             |        |      |                                                         |              |             |       |  |
| © 2015 Uhome All Rights Reserved.              |        |         |            |             |                        |        |             |        |      |                                                         | _            |             |       |  |
| 總會在後台就會看到該名用戶所屬群組的名稱<br>「正式會員」是總會正式會員,已內建會自動顯示 |        |         |            |             |                        |        |             |        |      |                                                         |              |             |       |  |
| 這裡同樣看到帳號重複建哦,記得不使用的要刪除,以免app登不進去               |        |         |            |             |                        |        |             |        |      |                                                         |              |             |       |  |